<u>Etape 1</u>: installer ruodk selon la documentation du site  $\rightarrow$  <u>https://docs.ropensci.org/ruODK/#install</u>. En fonction des paquets (librairies) déjà installées sur votre environnement R il faudra peut-être en installer de nouveaux. Le chargement des librairies nécessaire à notre outillage est réalisé au début du script appelé principal.r.

<u>Etape 2 :</u> en attendant la publication des codes sur une forge récupérer l'archive zip addon\_ruodk.zip et la décompresser dans un dossier (noter le chemin de ce dossier)  $\rightarrow$ <u>https://appgeodb.nancy.inra.fr/donnees/documentations/ruodk/addon\_ruodk.zip</u>

Etape 3 : configuration des scripts :

- **Constantes.r** : indiquer les éléments de la plateforme à accéder (url, version ...). Les valeurs correspondant à la plateforme gedeop sont déjà en place.
- *Informations\_connexion.r* : indiquer un login et password autorisé à accéder à la plateforme avec des droits de récupération des soumissions de formulaires.

**Etape 4 :** utilisation du script *principal.r*. Après le chargement des librairies le script comporte 3 variables à personnaliser selon votre cas d'usage. Le nom du projet et le nom du formulaire doivent être adaptés à votre cas. La variable chemin script doit être positionnée sur le répertoire (cf Etape 2) où les scripts décompressés sont disponibles. Après la commande *connexion\_odkcentral* vous trouverez des exemples d'utilisation de la fonction *recupere\_soumission* et c'est la seule que vous ayez à utiliser dans cet ensemble de scripts. Le code source et la documentation de cette commande se trouvent en fin du fichier *fonctions.r* 

*Idée :* !! Une application frontale pourrait permettre d'autoriser l'utilisation de notre outillage à des personnes identifiées même si elles ne disposent pas de droits sur la plateforme ODK.